## Notes For Recording Section For Tablets And Mobile Phones

To find videos in our **Recording Section** follow the steps in <u>How To Log In To Members Area For</u> <u>Tablets And Mobile Phones</u>.

Click on the Show Menu (circled in yellow) which appears in purple above the Latest News heading

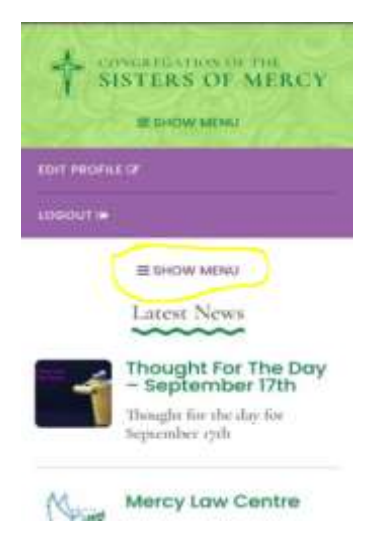

and move down the page until you see **Recordings**.

Click on **Recordings** on the menu, you will then be brought to the **Recordings Section**. Click on the title below the video you wish to watch for example **Our Journey Towards Oneness**, the video will then appear. Click on the **Play** symbol (white triangle) and the video will then play.

Alternatively, scroll down the page and underneath the **Latest News** items there is a purple box which has small rotating pictures in it. Click on **See More Videos** and it will bring you in to the **Recordings** section

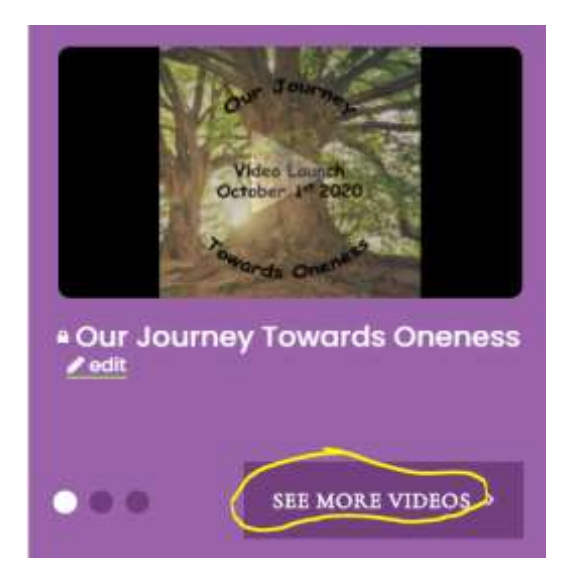

Click on the title below the video you wish to watch for example **Our Journey Towards Oneness**, the video will then appear. Click on the **Play** symbol (white triangle) and the video will then play.